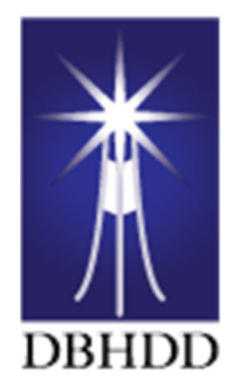

# Contract Management Amendment/Renewal DBHDD Staff Training Guide

Version 1.0

# Contents

| DBHDD AP Contracts-Amendments and Renewals              | 3  |
|---------------------------------------------------------|----|
| General Business Rules-Amendment and Renewal            | 3  |
| Adding Amendment/Renewal                                | 4  |
| Prescreen                                               | 4  |
| Contractor and Business Information                     | 4  |
| Departmental Administration Information                 | 5  |
| Contract Amounts, Grants, Budget Codes                  | 5  |
| Request                                                 | 7  |
| Request-CER Standard-Add/Edit Line Items                | 8  |
| Request-Budget Certification/Approve                    | 9  |
| Request-Transfer and Development                        |    |
| Contracts-Development OPC Staff                         | 11 |
| Contracts-Executed                                      | 11 |
| Contracts-Finalized and Executed                        | 11 |
| Contract-Submissions                                    | 12 |
| Contract Renewals                                       | 13 |
| Vendor Connect-Invoicing                                | 14 |
| Vendor Connect-Invoices Submitted for Amended Contracts | 15 |

# DBHDD AP Contracts-Amendments and Renewals

### General Business Rules-Amendment and Renewal

- Programmatic Officer and or Contract Manager can initiate Amendments/Renewals
- Contracts can be Amended or Renewed that have status's:
  - Open/Active
  - Executed
  - Closed
  - Bid >Amend and Renew
- Non-Bid>Amend
  - No Renew capability
- Amendments and Renewals can be initiated from:
  - Contracts>Management

|   |                      |                          |      |                | Contracts | 6                     |            |          |             |             |          |
|---|----------------------|--------------------------|------|----------------|-----------|-----------------------|------------|----------|-------------|-------------|----------|
|   |                      |                          | [    | Development    | Executed  | Management            |            |          |             |             |          |
|   |                      | Contract Number          | r    | ٩              | Vendor    | Q                     | Service    | (        | Clear       |             | Ŧ        |
|   |                      |                          |      |                | Contracts |                       |            |          |             |             |          |
|   | Contract #           | Amend/Renew              | Туре | Vendor         |           | Service               | Start Date | End Date | Amount (\$) | Status      | Download |
| 4 | 4100-909-0000765432  | Amendment # - 03/24/2021 | AP   | 100 Blackmen o | f Georgia | BH Mobile Crisis      | 07-31-20   | 09-30-20 | 700.00      | Closed      | Ŧ        |
| 4 | 44100-909-0000765432 | Amend/Renew              | AP   | 100 Blackmen o | f Georgia | BH Mobile Crisis      | 07-31-20   | 09-30-22 | 800.00      | Open/Active | ±        |
| 4 | 4100-909-0000789456  | Renewal # - 02/08/2021   | AP   | 100 Blackmen o | f Georgia | Center of Excellence  | 07-20-20   | 12-31-20 | 50,000.00   | Closed      | Ŧ        |
| 4 | 44100-909-0000987656 | Amend                    | AP   | A.W. Holding   | s, LLC    | Accountability Courts | 07-22-20   | 12-31-20 | 1,500.00    | Closed      | Ł        |

ALL New and completed Amendments and Renewals listed in column Amend/Renew
Numbering: Type (Amendment or Renewal), #, Date (Effective Change Date)
Amendment #1-03/24/2021
Renewal #1-03/01/2021

• ALL Amendments & Renewals associated with a Contract are in:

Contracts>Management>Version Column

• Only the "Current" Amendment/Renewal will have status of "Open/Active", all others will be "Closed"

|        |               |                          |                                 |      |              | Contracts                                  |                  |               |              |             |
|--------|---------------|--------------------------|---------------------------------|------|--------------|--------------------------------------------|------------------|---------------|--------------|-------------|
|        |               |                          | Development                     |      | Execute      | d Management                               | My Assignments   |               |              |             |
|        |               |                          | Contract Number                 | ۹.   |              | Vendor Q                                   | Service          | Q Clear       |              |             |
|        |               |                          |                                 |      |              | Executed Contracts                         |                  |               |              |             |
| View   | Request<br>ID | Contract #               | Version                         | Туре | Sub-<br>Type | Vendor                                     | Service          | Start<br>Date | End<br>Date  | Status      |
| Select | 40            | 44100-015-<br>0000717171 | Initial                         | AP   | Expense      | A Helping Hand Personal Care<br>Home, Inc. | BH Mobile Crisis | 03-01-21      | 12-31-<br>21 | Closed      |
| Select | 42            | 44100-015-<br>0000717171 | Amendment-1 3/18/2021           | AP   | Expense      | A Helping Hand Personal Care<br>Home, Inc. | BH Mobile Crisis | 03-01-21      | 12-30-<br>21 | Closed      |
| Select | 45            | 44100-015-<br>0000717171 | Amendment-2 3/23/2021           | AP   | Expense      | A Helping Hand Personal Care<br>Home, Inc. | BH Mobile Crisis | 03-01-21      | 12-29-<br>21 | Closed      |
| Select | 49            | 44100-015-<br>0000717171 | Amendment- 3/30/2021<br>Current | AP   | Expense      | A Helping Hand Personal Care<br>Home, Inc. | BH Mobile Crisis | 03-01-21      | 12-31-<br>21 | Open/Active |

# Adding Amendment/Renewal

- Select Amend/Renew or Amend button
- Select to Amend or Renew Contract
- Select Confirm or Cancel
- User redirected to Prescreen when "Confirm" selected
- User redirected to Contract>Management when "Cancel" selected

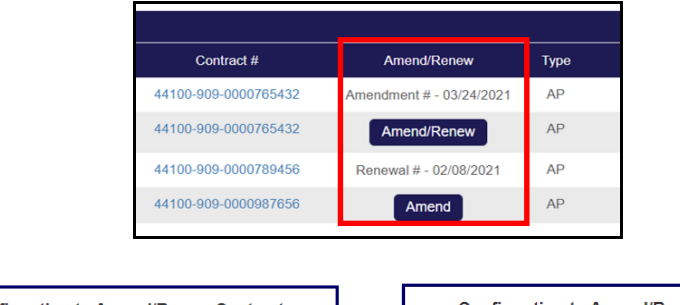

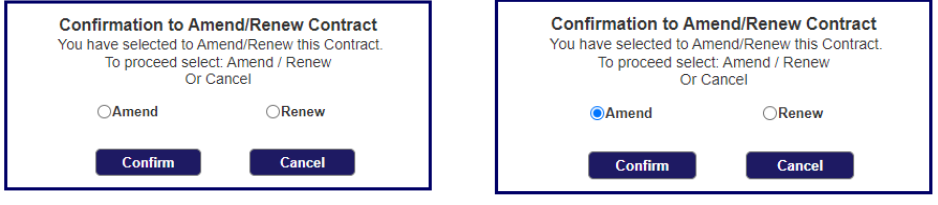

#### Prescreen

\*\*Note-When an Amendment is in process, Vendors can still submit invoices for "The Current" contract

#### Contractor and Business Information

|                                                                                                    | Ameno                                                          | Prescreen                                                       |                                                                          |                                                        |
|----------------------------------------------------------------------------------------------------|----------------------------------------------------------------|-----------------------------------------------------------------|--------------------------------------------------------------------------|--------------------------------------------------------|
| Contract Legal Name *                                                                                                    | Contract                                                       | or Information                                                  | Contractor Info<br>Amend/Renewa                                          | rmation for<br>al is View-Only                         |
| Federal Tax ID* PS Vendor ID<br>26-4253395 p000464997<br>Physical Street Address (No PO Box*<br>5586 Wildwood Tri<br>Profit Type *<br>Profit V | * ASO ID<br>City *<br>Lithonia<br>Business Type *<br>Authority | Local Agency #<br>220<br>State *<br>GA<br>Entity Type<br>Public | D-U-N-S #<br>Zip Code *<br>30000<br>Vendor FY End Date(mm-dd) *<br>06-30 | E-Verify #<br>County*<br>Futon •<br>Status<br>Active • |
| - State Baratanad                                                                                                    |                                                                | Business Information                                            | Bus<br>req                                                               | iness Informatior<br>uired to be updat                 |
| Inter Contractor registered with the Georgia Secretary of State's Office?<br>Jownload ⊕                                                        | ,.<br><b>1</b> 🗖                                               |                                                                 | iiii Yes 🔿 1                                                             | No N/A                                                 |
| las the contractor registered with the Georgia Secretary of State's Office?                                                                    | ?*                                                             |                                                                 | ● Yes O I                                                                |                                                        |

#### Departmental Administration Information

- Request Type=Amend, system will default "Amendment" allow user to change from Amendment to Renewal for Bid Contracts.
- **Request Type= Renew,** system will default "Renewal" allow user to change from Renewal to Amendment for Bid Contracts.
- **Contract Effective Date**-Required, for both Amendment & Renewal. Date can be equal to Contract End Date or Less than Contract End Date.

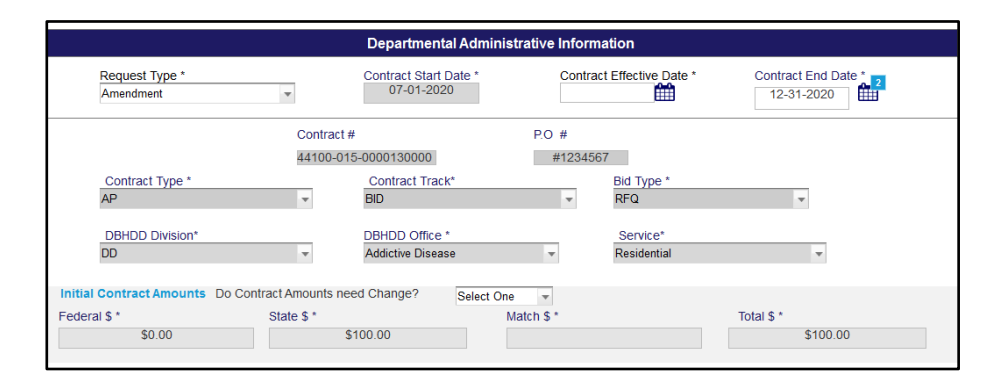

### Contract Amounts, Grants, Budget Codes

|                              |                                | Contract Amounts, Gra               | nts, and Budget Codes |                      |                    |
|------------------------------|--------------------------------|-------------------------------------|-----------------------|----------------------|--------------------|
| o contract amounts need to c | hange in the amended contract? | Yes                                 |                       | •                    |                    |
| scal Summary (Net \$ effect  | t of this change)              |                                     |                       |                      |                    |
|                              | Current Contract Amount        | New Amount to Obligate <sup>©</sup> |                       | Funds to De-Obligate | New Amended Totals |
| Federal \$                   | \$0.00                         | \$0.00                              | \$0.00                |                      | \$0.00             |
| State \$                     | \$57,000.00                    | \$0.00                              | \$0.00                |                      | \$57,000.00        |
| Match \$                     | \$0.00                         | \$0.00                              | \$0.00                |                      | \$0.00             |
| Total \$                     | \$57,000.00                    | \$0.00                              | \$0.00                |                      | \$57,000.00        |
|                              |                                |                                     |                       |                      |                    |
| ontract Amounts              |                                |                                     |                       |                      |                    |
| leral S *                    | State \$                       |                                     | Match S *             | Total 5 *            |                    |
| 60.00                        | \$67,0                         | 00.00                               | \$0.00                | \$57,0               | 00.00              |

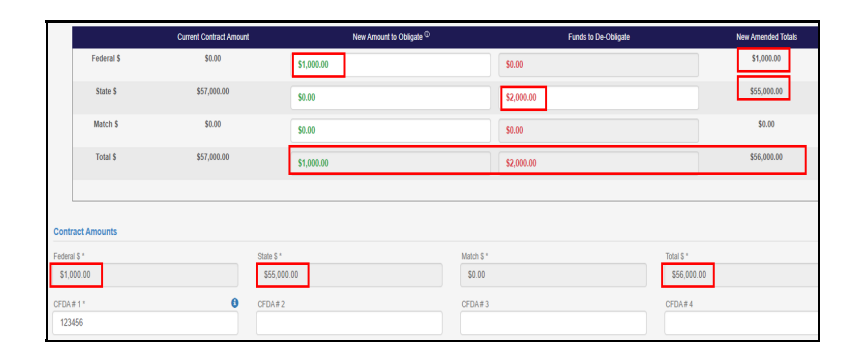

Cannot "De-Obligate" funds when current value is zero
EXAMPLE

- Federal \$-Obligate \$1000>New Amended Total=\$1000
- State \$-De-Obligate \$2000>New Amended Total=\$55,000

Total \$-System Generated

- Funds can be added or removed for active Grants
- For "Inactive Grants", funds can only be Deobligated

|            |                                 |               | Grants                  |           |                      |            |                  |
|------------|---------------------------------|---------------|-------------------------|-----------|----------------------|------------|------------------|
| Grant ID   | Grant Name                      | CFDA#         | Begin Date              | End Date  | Funding Source       | Federal \$ | Match \$         |
| 7          | Georgia SPF Rx Project          | 93.24300      | 9/1/2016                | 8/31/2021 | 11613                | \$1000.00  | \$0.00           |
|            | Do you need to change the Contr | act Amounts?  |                         | Yes       |                      | ~          |                  |
|            | Current Grant Amount(s)         | New Amount to | Obligate <sup>(1)</sup> | F         | Funds to De-Obligate | Nev        | v Amended Totals |
| Federal \$ | \$0.00                          | \$1,000.00    |                         | \$0.00    |                      |            | \$1,000.00       |
| Match \$   | \$0.00                          | \$0.00        |                         | \$0.00    |                      |            | \$0.00           |
| Total \$   | \$0.00                          | \$1,000.00    |                         | \$0.00    |                      |            | \$1,000.00       |

- Zero Budget Code Amounts cannot be "Deobligated".
- If the amendment contract amounts increase, new budget codes can be added
- If the amendment contract amounts **decrease**, budget codes are "view only".

| ID          | Fund                               | Class                | Account                   | Program                      | Sub Program         | Dept ID       | Project             | Fund Source | Amount \$ | CFAD # |
|-------------|------------------------------------|----------------------|---------------------------|------------------------------|---------------------|---------------|---------------------|-------------|-----------|--------|
| 6           | 10100                              | 312                  | 653200                    | 6580000                      | 6580001             | 4416690101    | 60028001            | 11856       | \$5000.00 | -      |
| Bud         | get Code                           | s-Initial            |                           |                              |                     |               |                     |             |           |        |
| - 1         | D Fund                             | Class                | Account                   | Program                      | Sub Program         | Dept ID       | Project             | Fund Source | Amount \$ | CFAD # |
|             | 6 1010                             | 10 312               | 653200                    | 6580000                      | 6580001             | 4416690101    | 60028001            | 11856       | \$5000.00 | -      |
| Bud<br>Do E | <mark>get Code</mark><br>Budget Co | es-Amen<br>des need  | <b>d</b><br>I to be Chang | ed? Select (                 | One 💌               |               |                     |             |           |        |
| Ame         | ndment                             | # 1 10-1-            | <u>2020 #1</u> ເ          | pdated by:                   | T. Daniels          | Effective Cha | ange Date           | 12-01-2020  |           |        |
|             | Cur<br>Coc                         | rent Bud<br>le Amour | iget Nev<br>nt(s) Obli    | v Amount to<br>gate Tool Tij | Funds T<br>De-Oblig | ĩo N<br>ate   | ew Amende<br>Totals | d           |           |        |
|             |                                    |                      |                           |                              |                     |               |                     |             |           |        |

### Request

All Prescreen data will be transferred to "Request" when approved. New "Version" column added.

|        |              |            |              |                      | F                                 | Requests      |          |                    |                       |              |             |
|--------|--------------|------------|--------------|----------------------|-----------------------------------|---------------|----------|--------------------|-----------------------|--------------|-------------|
|        |              |            |              |                      | Contract My Requests              | All Requests  | To       | Approve            |                       |              |             |
|        |              |            |              |                      |                                   |               |          |                    |                       |              |             |
|        |              |            |              | Reque                | st ID Q Vendor                    | Name Q        | Requ     | estor Q Clear      |                       |              |             |
|        |              |            |              |                      | 1                                 | Requests      |          |                    |                       |              |             |
| View   | Prescreen ID | Request ID | Request Type | Contract #           | Version                           | Contract Type | Sub-Type | Vendor Name        | Requestor             | Date Created | Status      |
| Select | 4            | 7          | New Contract | 44100-910-0000987659 | Initial (Current)                 | AP            | Expense  | A.W. Holdings, LLC | contract manager3     | 07-16-20     | Transferred |
| Select | 59           | 36         | Amendment    | 44100-910-0000987659 | Amendment - 1 2/28/2021           | AP            | Revenue  | A.W. Holdings, LLC | CMA Contract Manager  | 02-28-21     | Started     |
| Select | 46           | 30         | New Contract | 44100-910-0000181818 | Initial (Current)                 | AP            | Expense  | A.W. Holdings, LLC | progrmmatic officer3  | 01-14-21     | Transferred |
| Select | 57           | 33         | Amendment    | 44100-910-0000181818 | Amendment - 1 2/10/2021           | AP            | Expense  | A.W. Holdings, LLC | progrmmatic officer3  | 02-09-21     | Started     |
| Select | 57           | 34         | Amendment    | 44100-910-0000181818 | Amendment - 1 (Current) 2/10/2021 | AP            | Expense  | A.W. Holdings, LLC | programmatic officer3 | 02-09-21     | Transferred |

- Version definitions
  - Initial-New Contract initiated
  - Initial (InProgress)- New Contract has been approved for:
    - Prescreen>Request
  - o Initial (Current)-Current New Contract
  - Amendment 1-3/23/2021-Amendment number one, Effective Change Date (of amendment)
     \*\*Note only one Amendment or Renewal can be in Progress.
  - Amendment 2-(Current) 3/30/2021-Amendment number two, Effective Change Date (of amendment) and is the Current active contract
  - $\circ$  Renewal
  - Renewal-1 (Current) 3/31/2021-Renewal number one, and current active contract effective 3/31/2021

| Request Module                                           | Amend | Renew | Comments                                                                                                    |
|----------------------------------------------------------|-------|-------|----------------------------------------------------------------------------------------------------|
| Section-1 Contractor Information                         | No    | No    |                                                                                                    |
| Section-2 Business Information                           | Yes   | Yes   | All fields open for edits                                                                                                    |
| Section-3Departmental Administrative                     | Yes   | Yes   | Below fields open for edits<br>Programmatic Officer<br>Programmatic Officer Supervisor<br>*Contract End Date<br>*Apply same rules in Prescreen               |
| Section-4 Contract Amounts/Budget<br>Codes/Grants        | Yes   | Yes   | Apply same rules in Prescreen                                                                                                    |
| Section-5 Department and Contract<br>Contact Information | Yes   | Yes   | All fields open for edits                                                                                                    |
| Section-6 Contract Delivery Sites                        | Yes   | Yes   | All fields open for edits                                                                                                    |
| Section-7 Purpose of Contract                            | No    | No    |                                                                                                    |
| Section-8 Contract Deliverables                          | Yes   | Yes   | All fields open for edits                                                                                                    |
| Section-9 Contractor Reporting                           | Yes   | Yes   | All fields open for edits<br>If "Federal Funds" have been added<br>in "Prescreen" Amendment, user will<br>be "Required" to complete<br>Questions: A, B and C |
| Section-10 Vendor & Subrecipients<br>Requirements        | Yes   | Yes   | All fields open for edits                                                                                                    |
| Section-11 Budget/Payments/Reports                       | Yes   | Yes   | All fields open for edits                                                                                                    |
| Section-12 Attachments                                   | Yes   | Yes   | Can add attachments                                                                                                    |

The table below outlines what sections and fields can be Amended/Renewed in Request

# Request-CER Standard-Add/Edit Line Items

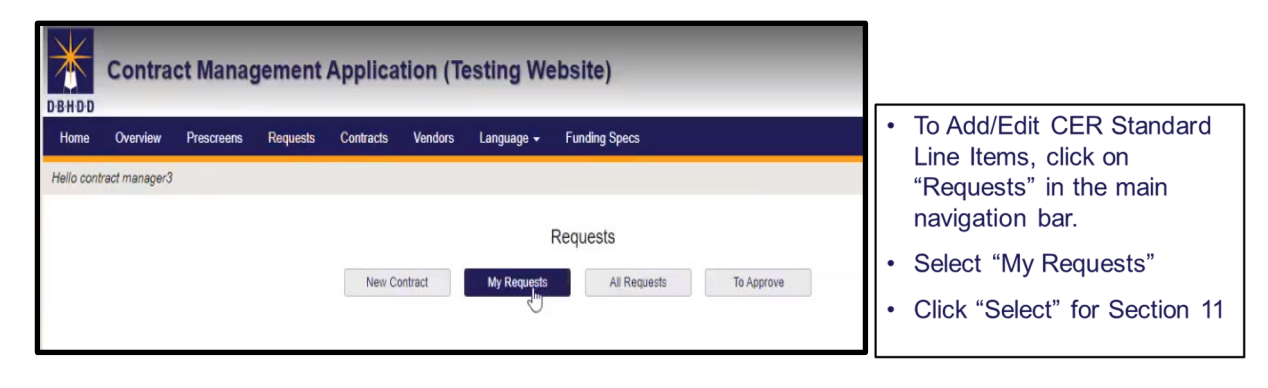

|        |           | AP Contract Initiation & Summary Form         |                        |
|--------|-----------|-----------------------------------------------|------------------------|
| View   | Section # | Section Name                                  | Section Status         |
| Select | 1         | Contractor Information                        | Complete               |
| Select | 2         | Business Information                          | Complete               |
| Select | 3         | Departmental Administrative Information       | Complete               |
| Select | 4         | Contract Amounts, Grants, and Budget Codes    | Certification Required |
| Select | 5         | Department and Contractor Contact Information | Complete               |
| Select | 6         | Contract Service Delivery Sites               | Complete               |
| Select | 7         | Purpose of Contract                           | Complete               |
| Select | 8         | Contract Deliverables                         | Complete               |
| Select | 9         | Federal Reporting                             | N/A                    |
| Select | 10        | Vendor / Subrecipient Requirements            | N/A                    |
| Select | 11        | Budget / Payments / Reports                   | Certification Required |

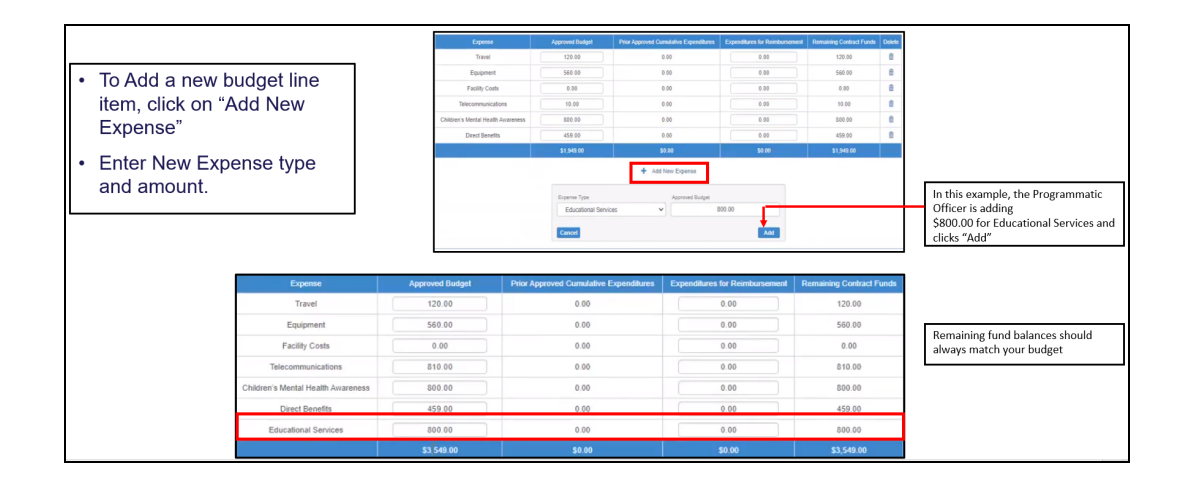

### Request-Budget Certification/Approve

|        |    |                 |                          |                            |                  |              | Requests                                   |                         |                    |                  |                  |         |        |
|--------|----|-----------------|--------------------------|----------------------------|------------------|--------------|--------------------------------------------|-------------------------|--------------------|------------------|------------------|---------|--------|
|        |    |                 |                          |                            | My Requests      |              | All Requests To A                          | Approve                 |                    |                  |                  |         |        |
|        |    |                 |                          |                            |                  | F            | Requests to Approve                        |                         |                    |                  |                  |         |        |
| View   | ID | Request<br>Type | Contract #               | Version                    | Contract<br>Type | Sub-<br>Type | Vendor Name                                | Requestor               | Approver           | Date<br>Assigned | Days In<br>Queue | Status  | Delete |
| Select | 49 | Amendment       | 44100-015-<br>0000717171 | Amendment - 1<br>3/30/2021 | AP               | Expense      | A Helping Hand Personal Care<br>Home, Inc. | progrmmatic<br>officer3 | Budget<br>Manager2 | 03-30-21         | 0                | Pending |        |

|         |           | AP Contract Initiation & Summary Form         |                        |
|---------|-----------|-----------------------------------------------|------------------------|
| View    | Section # | Section Name                                  | Section Status         |
| Select  | 1         | Contractor Information                        | Complete               |
| Select  | 2         | Business Information                          | Complete               |
| Select  | 3         | Departmental Administrative Information       | Complete               |
| Fielect | 4         | Contract Amounts, Grants, and Budget Codes    | Certification Required |
| Select  | 5         | Department and Contractor Contact Information | Complete               |
| Select  | 6         | Contract Service Delivery Sites               | Complete               |
| Select  | 7         | Purpose of Contract                           | Complete               |
| Select  | 8         | Contract Deliverables                         | Complete               |
| Select  | 9         | Federal Reporting                             | N/A                    |
| Select  | 10        | Vendor / Subrecipient Requirements            | N/A                    |
| Select  | 11        | Budget / Payments / Reports                   | Certification Required |
| Select  | 12        | Attachments                                   | Complete               |

#### Section 4- Contract Amounts/Grants/Budget Codes are certified by Budget Staff

| Encumbrance Date |                                                                                           |                  |                                                                                                    |                                                                                                    |                                                                                                    |
|------------------|-------------------------------------------------------------------------------------------|------------------|----------------------------------------------------------------------------------------------------|----------------------------------------------------------------------------------------------------|----------------------------------------------------------------------------------------------------|
|                  |                                                                                           | Liquidation Date |                                                                                                    |                                                                                                    |                                                                                                    |
| 03-30-2021       |                                                                                           | 12-30-21         |                                                                                                    |                                                                                                    |                                                                                                    |
| Budget Manager2  | 3/30/2021                                                                                 | 12:02:02 PM      | 111-111-1111                                                                                                    |                                                                                                    |                                                                                                    |
|                  |                                                                                           |                  |                                                                                                    |                                                                                                    |                                                                                                    |
|                  | 03-30-2021<br>ntative responsible for the Div<br>Budget Representative<br>Budget Manager2 | 03-30-2021       | 0.33-2021 III 12.30-21<br>ntative responsible for the Division of Behavioral Health, I certify that fu<br>Budget Representative Date of Certification Phone<br>Budget Manager2 3302021 12.02.02 PM | 63-30-2021     12-30-21     12-30-21     12-30-21     12-30-21     12-30-21     12-30-21     12-30-21     12-30-21     12-30-21     12-30-21     12-30-21     12-30-21     12-30-21     12-30-21     12-30-21     12-30-21     12-30-21     12-30-21     12-30-21     12-30-21     12-30-21     12-30-21     12-30-21     12-30-21     12-30-21     12-30-21     12-30-21     12-30-21     12-30-21     12-30-21     12-30-21     12-30-21     12-30-21     12-30-21     12-30-21     12-30-21     12-30-21     12-30-21     12-30-21     12-30-21     12-30-21     12-30-21     12-30-21     12-30-21     12-30-21     12-30-21     12-30-21     12-30-21     12-30-21     12-30-21     12-30-21     12-30-21     12-30-21     12-30-21     12-30-21     12-30-21     12-30-21     12-30-21     12-30-21     12-30-21     12-30-21     12-30-21     12-30-21     12-30-21     12-30-21     12-30-21     12-30-21     12-30-21     12-30-21     12-30-21     12-30-21     12-30-21     12-30-21     12-30-21     12-30-21     12-30-21     12-30-21     12-30-21     12-30-21     12-30-21     12-30-21     12-30-21     12-30-21     12-30-21     12-30-21     12-30-21     12-30-21     12-30-21     12-30-21     12-30-21     12-30-21     12-30-21     12-30-21     12-30-21     12-30-21     12-30-21     12-30-21     12-30-21     12-30-21     12-30-21     12-30-21     12-30-21     12-30-21     12-30-21     12-30-21     12-30-21     12-30-21     12-30-21     12-30-21     12-30-21     12-30-21     12-30-21     12-30-21     12-30-21     12-30-21     12-30-21     12-30-21     12-30-21     12-30-21     12-30-21     12-30-21     12-30-21     12-30-21     12-30-21     12-30-21     12-30-21     12-30-21     12-30-21     12-30-21     12-30-21     12-30-21     12-30-21     12-30-21     12-30-21     12-30-21     12-30-21     12-30-21     12-30-21     12-30-21     12-30-21     12-30-21     12-30-21     12-30-21     12-30-21     12-30-21     12-30-21     12-30-21     12-30-21     12-30-21     12-30-21     12-30-21     12-30-21     12-30-21     12-30-21     12-30-21     12-30-21 | 6.3.8.2021 # 0.3.9.21 #     6.3.8.2021 # 0.3.9.21 #     full responsible for the Division of Behavioral Health, Lendh Tunda are available to cover the expendit     full-response Date of Center Date and Center Date and |

#### Section 11- Budget/Payments/Reports are certified

|        |           | AP Contract Initiation & Summary Form         |                        |
|--------|-----------|-----------------------------------------------|------------------------|
| View   | Section # | Section Name                                  | Section Status         |
| Select | 1         | Contractor Information                        | Complete               |
| Select | 2         | Business Information                          | Complete               |
| Select | 3         | Departmental Administrative Information       | Complete               |
| Select | 4         | Contract Amounts, Grants, and Budget Codes    | Complete               |
| Select | 5         | Department and Contractor Contact Information | Complete               |
| Select | 6         | Contract Service Delivery Sites               | Complete               |
| Select | 7         | Purpose of Contract                           | Complete               |
| Select | 8         | Contract Deliverables                         | Complete               |
| Select | 9         | Federal Reporting                             | N/A                    |
| Select | 10        | Vendor / Subrecipient Requirements            | N/A                    |
| Select | 11        | Budget / Payments / Reports                   | Certification Required |
| Select | 12        | Attachments                                   | Complete               |
| Select | 13        | Forms                                         | Complete               |
| Select | 14        | Approvals                                     | Pending                |

Budget users have the capability to make Expenditure changes. All changes will be updated in Vendor Connect.

| Electronic Funds Transfer? | Yes (Must ha    | we completed authorization for EFT on file) | No Remit Check              | s or Remittance Advise to: |            |                                                                                                    |
|----------------------------|-----------------|---------------------------------------------|-----------------------------|----------------------------|------------|----------------------------------------------------------------------------------------------------|
| First Name                 | Last Name       | Address                                     |                             |                            |            |                                                                                                    |
| Attention                  |                 | City                                        |                             | State                      | Zip Code   |                                                                                                    |
| Expense                    | Approved Budget | Prior Approved Cumulative Expenditures      | Expenditures for Reimbursem | ent Remaining Contract Fu  | nds Delete |                                                                                                    |
| Personnel Services         | 500.00          | 0.00                                        | [150.00                     | 350.00                     | 8          |                                                                                                    |
| Travel                     | 200.00          | 0.00                                        | 50.00                       | 150.00                     |            | As the Department's budget representative responsible for the Division of Behavioral Health. I approve the budgeted expenditures abo                                                                                                    |
| Equipment                  | 0.00            | 0.00                                        | 0.00                        | 0.00                       | 8          |                                                                                                    |
| Facility Costs             | 0.00            | 0.00                                        | 0.00                        | 0.00                       | 8          | A second second s                                                                                                    |
| Per Diem/Fees/Contract     | 0.00            | 0.00                                        | 0.00                        | 0.00                       | 8          | Budget Representative Date of Certification Phone                                                                                                    |
| Telecommunications         | 0.00            | 0.00                                        | 0.00                        | 0.00                       |            | Burdnet Mananar2 3/30/2021 12:03:37 PM 111.111.1111                                                                                                    |
|                            | \$1,000.00      | \$0.00                                      | \$300.00                    | \$703.00                   |            | Douger managerz arangerz arangerz in and in the transmission of the transmission of transmission of the transmission of transmission of the transmission of transmission of transmission of the transmission of transmission of transmission o |
|                            |                 | + Add New Expense                           |                             |                            |            |                                                                                                    |

- All Approvers listed must sign in and approve the Request.
- For any contract that has a "Line Item Budget" that is approved, the system shall generate notifications for the Vendor and Programmatic Officer for any Invoices started or certified and NOT SUBMITTED, "prior" to

an approved Amend/Renew contract. Programmatic Offices should contact these Vendors to submit these invoices before the Amend/Renew "effective date".

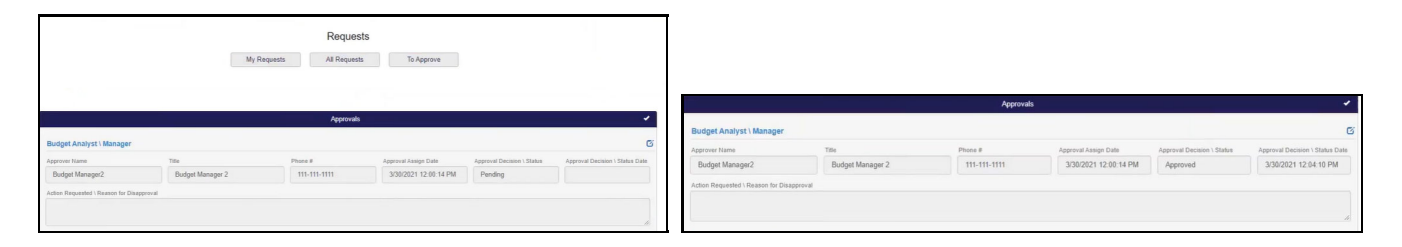

### Request-Transfer and Development

|                                                                    |            |                                            |               |                 |                          |                            | Reque                                                                          | ests                                                                                         |                                           |                                  |                         |                 |          |                                                     |                             |
|--------------------------------------------------------------------|------------|--------------------------------------------|---------------|-----------------|--------------------------|----------------------------|--------------------------------------------------------------------------------|----------------------------------------------------------------------------------------------|-------------------------------------------|----------------------------------|-------------------------|-----------------|----------|-----------------------------------------------------|-----------------------------|
|                                                                    |            |                                            |               |                 | Contract                 | My Requ                    | uests                                                                          | All Requi                                                                                    | ests                                      | To Approve                       |                         |                 |          |                                                     |                             |
|                                                                    |            |                                            |               |                 | Request ID               | ٩                          | Vendor Name                                                                    | ۹                                                                                            |                                           | Requestor                        | Q Clear                 |                 |          |                                                     |                             |
|                                                                    |            |                                            |               |                 |                          |                            | All Requ                                                                       | uests                                                                                        |                                           |                                  |                         |                 |          |                                                     |                             |
|                                                                    | View       | Prescreen<br>ID                            | Request<br>ID | Request<br>Type | Contract #               | Version                    | Contract<br>Type                                                               | Sub-<br>Type                                                                                 | v                                         | /endor Name                      | Requestor               | Date<br>Created | Status   | Delete                                              |                             |
|                                                                    | Select     | 72                                         | 49            | Amendment       | 44100-015-<br>0000717171 | Amendment - 1<br>3/30/2021 | AP                                                                             | Expense                                                                                      | A Helping                                 | Hand Personal Care<br>Home, Inc. | progrmmatic<br>officer3 | 03-30-21        | Approved | 8                                                   |                             |
|                                                                    |            |                                            |               |                 |                          |                            |                                                                                |                                                                                              |                                           |                                  |                         |                 |          |                                                     |                             |
| Select                                                             |            | 9                                          |               |                 |                          | Ve                         | Feder                                                                          | ral Reportin                                                                                 | ig<br>puirements                          | 5                                |                         |                 |          | N/A                                                 | e<br>La                     |
| Select<br>Select<br>Select                                         |            | 9<br>10<br>11                              |               |                 |                          | Ve                         | Feder<br>ndor / Subre<br>Budget / Pa                                           | ral Reportin<br>ecipient Rec<br>ayments / F                                                  | ig<br>quirements<br>Reports               | 5                                |                         |                 |          | N/A<br>N/A<br>Compl                                 | ete                         |
| Select<br>Select<br>Select<br>Select                               |            | 9<br>10<br>11<br>12                        |               |                 |                          | Ve                         | Feder<br>ndor / Subre<br>Budget / Pa<br>Att                                    | ral Reportin<br>ecipient Rec<br>ayments / R<br>achments                                      | g<br>quirements<br>Reports                | 5                                |                         |                 |          | N/A<br>N/A<br>Compl                                 | ete                         |
| Select<br>Select<br>Select<br>Select<br>Select                     |            | 9<br>10<br>11<br>12<br>13                  |               |                 |                          | Ve                         | Feder<br>ndor / Subre<br>Budget / Pa<br>Att                                    | ral Reportin<br>ecipient Rec<br>ayments / F<br>achments<br>Forms                             | ig<br>quirements<br>Reports               | 5                                |                         |                 |          | N/A<br>N/A<br>Compl<br>Compl                        | ete<br>ete                  |
| Select<br>Select<br>Select<br>Select<br>Select<br>Select           |            | 9<br>10<br>11<br>12<br>13<br>14            |               |                 |                          | Ve                         | Feder<br>ndor / Subre<br>Budget / Pa<br>Att                                    | ral Reportin<br>ecipient Rec<br>ayments / R<br>achments<br>Forms<br>pprovals                 | ig<br>quirements<br>Reports               | 5                                |                         |                 |          | N/A<br>N/A<br>Compl<br>Compl<br>Compl               | ete<br>ete<br>ete           |
| Select<br>Select<br>Select<br>Select<br>Select<br>Select<br>Select |            | 9<br>10<br>11<br>12<br>13<br>14<br>15      |               |                 |                          | Ve                         | Feder<br>ndor / Subre<br>Budget / Pa<br>Att<br>Att<br>ustion Num               | ral Reportin<br>ecipient Rec<br>ayments / R<br>achments<br>Forms<br>pprovals<br>uber / Trans | ig<br>quirements<br>Reports<br>fer Requei | s                                |                         |                 |          | N/A<br>N/A<br>Compl<br>Compl<br>Compl<br>Approv     | ete<br>ete<br>ete           |
| Select<br>Select<br>Select<br>Select<br>Select<br>Select<br>Select | quest Type | 9<br>10<br>11<br>12<br>13<br>14<br>15<br>C | iontract Ty   | pe S            | Sub-Type                 | Ve                         | Feder<br>ndor / Subre<br>Budget / Pa<br>Att<br>Att<br>usistion Num<br>Vendor N | ral Reportin<br>ecipient Rec<br>ayments / F<br>achments<br>Forms<br>pprovals<br>uber / Trans | ig<br>quirements<br>Reports<br>fer Reque  | s                                | Requestor               |                 | Date Cr  | N/A<br>N/A<br>Compl<br>Compl<br>Compl<br>Approv<br> | ete<br>ete<br>ete<br>Status |

For Amendments and Renewals, Requisition # is entered, and Authorization Form is created. The Contract # will be auto populated and does not change. Transfer Request field required.

|                            |                                           | Requistion Number /                                 | Transfer Request                            |                                 |                |
|----------------------------|-------------------------------------------|-----------------------------------------------------|---------------------------------------------|---------------------------------|----------------|
| Step 1: Request            | or Adds Requistion Number and/or C        | reates Authorization Form                           | Step 2: OPC Tra                             | nsfers Request to Contract Deve | lopment Module |
| Requistion Number * 141234 | Contract Number *<br>44100-015-0000717171 | Create Authorization Form                           | Transfer Request? *<br>Yes                  | Assign To<br>contract manager3  | ß              |
|                            |                                           | Sa                                                  | ve                                          |                                 |                |
|                            |                                           | Please F                                            | Read!                                       | 7                               |                |
|                            |                                           | Your request has been submitted. You will b<br>days | be notified of its status within 3 business |                                 |                |
|                            |                                           |                                                     |                                             |                                 |                |

### Contracts-Development OPC Staff

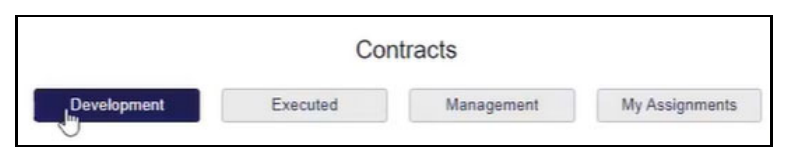

Contract Development is only viewed by OPC. The system will display most current contract that is being Amended or Renewed and will always be In Progress.

Amendment-1 (In Progress) 3/30/2021 (Effective Change Date)

|        |               |                           |                                         |                  | Contract Development                       |                          |                  |                      |                     |        |
|--------|---------------|---------------------------|-----------------------------------------|------------------|--------------------------------------------|--------------------------|------------------|----------------------|---------------------|--------|
| View   | Request<br>ID | Contract #                | Version                                 | Contract<br>Type | Vendor                                     | Service                  | Days In<br>Queue | Assigned To          | Status              | Delete |
| Select | 8             | 44100-908-<br>00001233333 | Initial (InProgress)                    | AP               | 100 Blackmen of Georgia                    | Accountability<br>Courts | 255              | contract<br>manager3 | Ready for<br>Review | Ô      |
| Select | 49            | 44100-015-<br>0000717171  | Amendment - 1 (InProgress)<br>3/30/2021 | AP               | A Helping Hand Personal Care<br>Home, Inc. | BH Mobile Crisis         | 0                | contract<br>manager3 | Transferred         | Û      |

#### Contracts-Executed

#### System displays "all" contract transactions

|        |            |                      |                                 |      |          | Evented Centrate                        |                                          |            |          |             |
|--------|------------|----------------------|---------------------------------|------|----------|-----------------------------------------|------------------------------------------|------------|----------|-------------|
| View   | Request ID | Contract #           | Version                         | Туре | Sub-Type | Vendor                                  | Service                                  | Start Date | End Date | Status      |
| Select | 17         | 44100-015-0000765400 | Initial (Current)               | AP   | Expense  | 100 Blackmen of Seorgia                 | Assertive Community Treatment Consulting | 07-20-20   | 05-31-21 | Open/Active |
| Select | 15         | 44100-907-0000486092 | Initial (Current)               | AP   | Expense  | 100 Blackmen of Seorgia                 | Center of Excellence                     | 07-20-20   | 12-31-21 | Open/Active |
| Select | 48         | 44100-909-0000765432 | Renewal - 1 (Current) 10/1/2021 | AP   | Expense  | 100 Blackmen of Seorgia                 | BH Mobile Crisis                         | 07-31-20   | 09-30-22 | Open/Active |
| Select | 46         | 44100-909-0000765432 | Amendment - 0 3/24/2021         | AP   | Expense  | 100 Blackmen of Seorgia                 | BH Mobile Crisis                         | 07-31-20   | 09-30-21 | Closed      |
| Select | 9          | 44100-909-0000765432 | Initial                         | AP   | Expense  | 100 Blackmen of Seorgia                 | BH Mobile Crisis                         | 07-31-20   | 09-30-20 | Closed      |
| Select | 16         | 44100-909-0000789456 | Initial                         | AP   | Expense  | 100 Blackmen of Seorgia                 | Center of Excellence                     | 07-20-20   | 12-31-20 | Closed      |
| Select | 10         | 44100-910-0000123456 | Initial (Current)               | AP   | Expense  | 100 Blackmen of Seorgia                 | Care Management Entity                   | 08-03-20   | 06-30-21 | Open/Active |
| Select | 14         | 44100-015-0000111111 | Initial (Current)               | AP   | Expense  | A Helping Hand Personal Care Home, Inc. | C/A Inpatient Beds                       | 07-01-20   | 06-30-21 | Open/Active |
| Select | 3          | 44100-015-0000123456 | Initial (Current)               | AP   | Expense  | A Helping Hand Personal Care Home, Inc. | C/A Inpatient Beds                       | 07-01-20   | 06-30-21 | Open/Active |
| Select | 26         | 44100-015-0000123888 | Initial                         | AP   | Expense  | A Helping Hand Personal Care Home, Inc. | AD Residential Treatment                 | 07-20-20   | 02-26-21 | Closed      |
| Select | 26         | 44100-015-0000123888 | Initial                         | AP   | Expense  | A Helping Hand Personal Care Home, Inc. | AD Residential Treatment                 | 07-20-20   | 02-26-21 | Closed      |
| Select | 27         | 44100-015-0000123999 | Initial (Current)               | AP   | Expense  | A Helping Hand Personal Care Home, Inc. | BH Mobile Crisis                         | 07-20-20   | 03-31-21 | Open/Active |

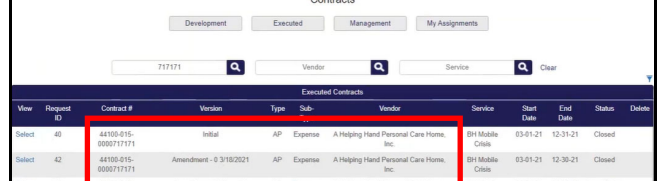

#### Contracts-Finalized and Executed

Finalized and Executed contract data will be transferred to Vendor Connect.

|                      |        |        | bere            | opinenti 440    |                         |                               | ang nana i cro    | ondi cure rici    | ine, mer r birr |         |          |         | Revision Hist |
|----------------------|--------|--------|-----------------|-----------------|-------------------------|-------------------------------|-------------------|-------------------|-----------------|---------|----------|---------|---------------|
| General<br>Developme | Sect 1 | Sect 2 | Sect 3          | Sect 4          | Sect 5                  | Sect 6                        | Sect 7            | Sect 8            | Sect 9          | Sect 10 | Sect 11  | Sect 12 |               |
|                      |        |        | Step            |                 | De                      | scription                     |                   |                   | Action          | Status  |          |         |               |
|                      |        |        | 1               |                 | Assign Ci               | ontract to Staff              |                   | contract          | manager3        | · ·     |          |         |               |
|                      |        |        | 2               | Preview C       | ontract Online          | / Download Un                 | approved Draft    | Preview           | Downloa         | d 🖌     |          |         |               |
|                      |        |        | 3               | Upload Final    | lized Contract (<br>Sig | (i.e., Contract S<br>gnature) | ent to Vendor for | Upload Fin        | alized Contrac  | t 🖌     |          |         |               |
|                      |        |        | 3.b             |                 | Enter Sent              | to Vendor Date                |                   | 03-30-20          | 21              | *       |          |         |               |
|                      |        |        | 4               |                 | Enter Ex                | ecution Date                  |                   | 03-3 <u>0-</u> 20 | 21              | *       |          |         |               |
|                      |        |        | 5               |                 | Upload Ex               | ecuted Contrac                |                   | Upload Ex         | ecuted Contra   | 1       |          |         |               |
|                      |        |        |                 | Name            |                         |                               | Create            | d By              | Create Dat      | e Downi | oad Dele | te      |               |
|                      |        |        | Current Finaliz | ed Contract (Fo | r Request ID 4          | 5)                            | contract m        | anager3           | 03-24-202       | 1 🛓     | 8        |         |               |
|                      |        |        | Contrac         | with Approved   | Language                |                               | contract m        | anager3           | 03-30-202       | 1 🛓     | 8        |         |               |
|                      |        |        |                 | Contra          |                         |                               | contract m        | (honor)           | 02 20 202       |         |          |         |               |

Click on the "Executed" button to validate the Amendment/Renewal is Open/Active. All documents and signatures are completed.

|                      |             |      | Contracts                               | L                |            | _        |             |             |          |
|----------------------|-------------|------|-----------------------------------------|------------------|------------|----------|-------------|-------------|----------|
| Contract #           | Amend/Renew | Туре | Vendor                                  | Service          | Start Date | End Date | Amount (\$) | Status      | Download |
| 44100-015-0000717171 | Amend       | AP   | A Helping Hand Personal Care Home, Inc. | BH Mobile Crisis | 03-01-21   | 12-31-21 | 1,000.00    | Open/Active | Ŧ        |
| No                   | n-Bid Contr | act  |                                         |                  |            |          |             |             |          |

### Contract-Submissions

The Version column indicates which invoices have been Submitted, Approved against an Initial, Amended or Renewed contracts.

|    |                      |                         |                                | Contr       | acts        |              |              |                       |             |           |
|----|----------------------|-------------------------|--------------------------------|-------------|-------------|--------------|--------------|-----------------------|-------------|-----------|
|    |                      | D                       | evelopment Execut              | ed          | Manag       | pement       | My Assig     | nments                |             |           |
|    |                      |                         | 44100-015-0000717171 / A Helpi | ing Hand Pe | rsonal Care | Home, Inc. / | BH Mobile Cr | isis                  |             |           |
|    |                      |                         |                                | Contract Su | ubmissions  |              |              |                       |             |           |
| ID | contract #           | Version                 | Туре                           | Start Date  | End Date    | Added By     | Date Added   | Assigned To           | Days In Que | Status    |
| 72 | 44100-015-0000717171 | Initial                 | Cumulative Expenditures Report | 03-01-21    | 03-03-21    | VUser One    | 03-18-21     | programmatic officer3 | 12          | Approver  |
| 73 | 44100-015-0000717171 | Initial                 | Cumulative Expenditures Report | 03-04-21    | 03-06-21    | VUser One    | 03-18-21     |                       |             | Approved  |
| 74 | 44100-015-0000717171 | Initial                 | Cumulative Expenditures Report | 03-07-21    | 03-10-21    | VUser One    | 03-18-21     | progrmmatic officer3  |             | Resubmitt |
| 75 | 44100-015-0000717171 | Initial                 | Cumulative Expenditures Report | 03-11-21    | 03-13-21    | VUser One    | 03-18-21     |                       |             | Suspende  |
| 76 | 44100-015-0000717171 | Initial                 | Cumulative Expenditures Report | 03-14-21    | 03-16-21    | VUser One    | 03-18-21     |                       |             | Suspend   |
| 77 | 44100-015-0000717171 | Initial                 | Cumulative Expenditures Report | 03-17-21    | 03-18-21    | VUser One    | 03-18-21     | programmatic officer3 | 12          | Submitte  |
| 78 | 44100-015-0000717171 | Initial                 | Cumulative Expenditures Report | 03-01-21    | 03-06-21    | VUser One    | 03-18-21     | progrmmatic officer3  |             | Disapprov |
| 80 | 44100-015-0000717171 | Initial                 | Cumulative Expenditures Report | 03-01-21    | 03-03-21    | VUser One    | 03-18-21     | programmatic officer3 | 12          | Approve   |
| 81 | 44100-015-0000717171 | Amendment - 0 3/18/2021 | Cumulative Expenditures Report | 03-18-21    | 03-19-21    | VUser One    | 03-19-21     | progrmmatic officer3  | 11          | Submitte  |
| 83 | 44100-015-0000717171 | Amendment - 0 3/18/2021 | Cumulative Expenditures Report | 03-18-21    | 03-19-21    | VUser One    | 03-23-21     | programmatic officer3 | 7           | Submitte  |
| 84 | 44100-015-0000717171 | Amendment - 0 3/18/2021 | Cumulative Expenditures Report | 03-20-21    | 03-21-21    | VUser One    | 03-23-21     | progrmmatic officer3  | 7           | Submitte  |
| 85 | 44100-015-0000717171 | Amendment - 0 3/18/2021 | Cumulative Expenditures Report | 03-22-21    | 03-23-21    | VUser One    | 03-23-21     |                       |             | Suspende  |
| 86 | 44100-015-0000717171 | Amendment - 0 3/18/2021 | Cumulative Expenditures Report | 03-22-21    | 03-23-21    | VUser One    | 03-23-21     |                       |             | Suspende  |

### **Contract Renewals**

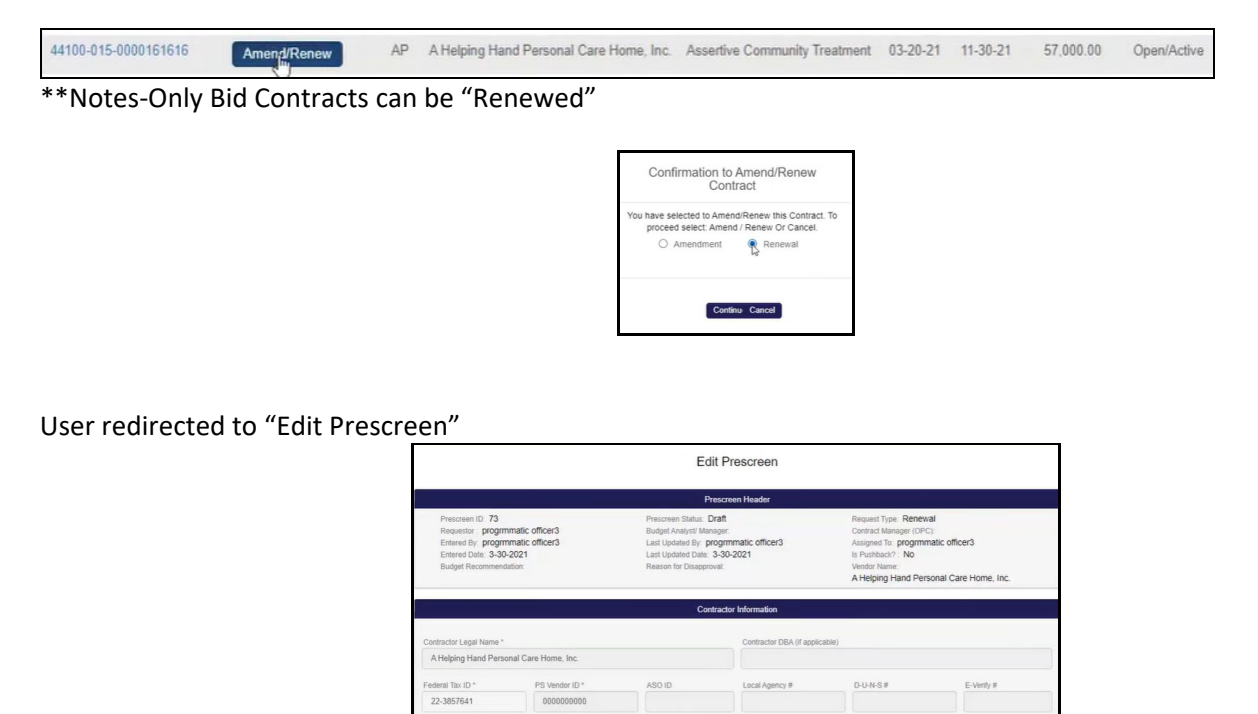

The system will automatically update the Contract End Date by adding one year

al Tax ID

22-3857641

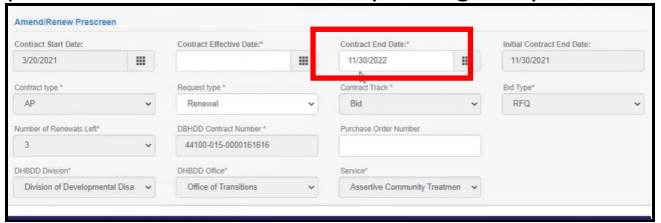

D-U-N-S#

E-Verity #

#### Contract Effective date must be after the Initial Contract End Date

| Contract start bate.          |     |    | .01111-01       | 4 6,05 | Louie.    |                |               |               |   |                       |           |                            |   |
|-------------------------------|-----|----|-----------------|--------|-----------|----------------|---------------|---------------|---|-----------------------|-----------|----------------------------|---|
| 3/20/2021                     |     | ۰. | N               | love   | mber<br>• | 202            | 1             | . *           | 1 |                       |           |                            |   |
| Contract type *               |     | Su | Mo              | Tu     | We        | Th             | Fr            | Sa            |   | Contract Track *      |           | Bid Type*                  |   |
| AP                            | ~   | 31 | 1               | 2      | 3         | 4              | 5             | 6             | ~ | Bid                   | ~         | RFQ                        | ~ |
|                               |     | 7  | 8               | 9      | 10        | 11             | 12            | 13            | Γ |                       |           |                            |   |
| DHBDD Division*               |     | 14 | 15              | 16     | 17        | 18             | 19            | 20            | L | Service*              |           |                            |   |
| Division of Developmental Dis | н 🗸 | 21 | 22              | 23     | 24        | 25             | 26            | 27            | ~ | Assertive Community T | reatmer 🗸 |                            |   |
|                               |     | 28 | 29              | 30     | 1         | 2              | 3             | 4             |   |                       |           |                            |   |
| Amend/Renew Prescreen         |     | 5  | 6               | 7      | 8         | Q              | 10            | 11            |   |                       |           |                            |   |
| Contract Start Date:          | _   | ~0 | ontrac          | t Effe | ctive I   | Date:"         |               | _             |   | Contract End Date:"   |           | Initial Contract End Date: |   |
| 3/20/2021                     | =   |    | 11/29           | /2021  | 1         |                |               | :             |   | 11/30/2022            | =         | 11/30/2021                 |   |
|                               |     | Ci | ontra<br>ter in | ct Ef  | fectiv    | e dat<br>act E | e mu<br>ind d | ist be<br>ate | • |                       |           | ß                          |   |

Number of Renewals Left will be updated by the system

|                                |     |                         |   |                       |           | and type |  |
|--------------------------------|-----|-------------------------|---|-----------------------|-----------|----------|--|
| AP                             | ~   | Renewal                 | ~ | Bid                   | ~         | REQ      |  |
| Number of Renewals Left*       |     | DBHDD Contract Number * |   | Purchase Order Number |           |          |  |
| 3                              | ~   | 44100-015-0000161616    |   |                       |           |          |  |
| DHBDD Division*                |     | DHBDD Office*           |   | Service*              |           |          |  |
| Division of Developmental Dis- | a v | Office of Transitions   | ~ | Assertive Community T | reatmen 🗸 |          |  |

# Vendor Connect-Invoicing

Login to Vendor Connect

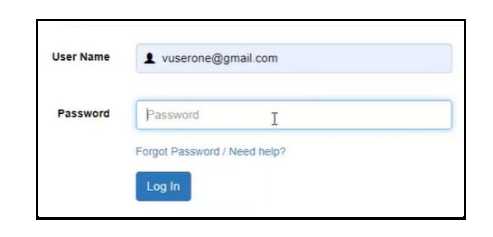

| 1 | 44100-015-0000717171                                                                                                    | AP | BH Mobile | Open/Active | 2021 | 3/1/2021 | 12/31/2021 | \$1,000.00 |
|---|----------------------------------------------------------------------------------------------------|----|-----------|-------------|------|----------|------------|------------|
|   | - Contraction of the second second se |    | Crisis    |             |      |          |            |            |

| 44100-015-0000999999 | AP | C/A Inpatient<br>Beds               | Open/Active | 2021 | 7/1/2020  | 6/30/2021  | \$120,000.00 |
|----------------------|----|-------------------------------------|-------------|------|-----------|------------|--------------|
| 44100-015-0000987611 | AP | AD<br>Residential<br>Treatment      | Closed      | 2021 | 7/20/2020 | 1/29/2021  | \$100,000.00 |
| 44100-015-0000123888 | AP | AD<br>Residential<br>Treatment      | Closed      | 2021 | 7/20/2020 | 2/26/2021  | \$75,000.00  |
| 44100-015-0000123999 | AP | BH Mobile<br>Crisis                 | Open/Active | 2021 | 7/20/2020 | 3/31/2021  | \$95,000.00  |
| 44100-015-0000222299 | AP | Peer Center                         | Open/Active | 2021 | 7/1/2020  | 12/31/2021 | \$80,000.00  |
| 44100-015-0000171717 | AP | C/A Inpatient<br>Beds               | Open/Active | 2021 | 1/1/2021  | 6/30/2021  | \$250.00     |
| 44100-015-0000161616 | AP | Assertive<br>Community<br>Treatment | Open/Active | 2021 | 3/20/2021 | 11/30/2021 | \$57,000.00  |
| 44100-015-0000717171 | AP | BH Mobile<br>Crisis                 | Open/Active | 2021 | 3/1/2021  | 12/31/2021 | \$1,000.00   |

Below is a list of Invoices the Vendor has added "prior" to the Contract Amended, Status=Started

| Туре                           | ID | Start<br>Date | End<br>Date  | Created<br>By | Date<br>Created | Days<br>In Que | Assigned                | Status    | Download | Delete |
|--------------------------------|----|---------------|--------------|---------------|-----------------|----------------|-------------------------|-----------|----------|--------|
| Cumulative Expenditures Report | 75 | 03-11-<br>21  | 03-13-<br>21 | VUser One     | 03-18-21        |                |                         | Start     | ed       | â      |
| Cumulative Expenditures Report | 76 | 03-14-<br>21  | 03-16-<br>21 | VUser One     | 03-18-21        |                |                         | Start     | ed       | 8      |
| Cumulative Expenditures Report | 85 | 03-22-<br>21  | 03-23-<br>21 | VUser One     | 03-23-21        |                |                         | Start     | ed       | â      |
| Cumulative Expenditures Report | 86 | 03-22-<br>21  | 03-23-<br>21 | VUser One     | 03-23-21        |                |                         | Start     | ed       | â      |
| Cumulative Expenditures Report | 89 | 03-22-<br>21  | 03-23-<br>21 | VUser One     | 03-23-21        |                | progrmmatic<br>officer3 | Start     | ed       | a      |
| Cumulative Expenditures Report | 94 | 03-21-<br>21  | 03-25-<br>21 | VUser One     | 03-25-21        |                |                         | Started   |          | 8      |
| Cumulative Expenditures Report | 95 | 03-23-<br>21  | 03-25-<br>21 | VUser One     | 03-25-21        |                |                         | Certified |          | â      |
| Cumulative Expenditures Report | 77 | 03-17-<br>21  | 03-18-<br>21 | VUser One     | 03-18-21        | 12             | progrmmatic<br>officer3 | Submitted |          |        |
| Cumulative Expenditures Report | 81 | 03-18-        | 03-19-       | VUser One     | 03-19-21        | 11             | progrmmatic             | Submitted |          |        |

When the Request has been "Approved" for Amendment status changes from Started to Suspended for any Invoice that is started and not "Submitted" Vendors can submit invoices for Amended Contracts

| Туре                           | ID | Start<br>Date | End<br>Date  | Created<br>By | Date<br>Created | Days<br>In Que | Assigned                | Status    | Download | Delet |
|--------------------------------|----|---------------|--------------|---------------|-----------------|----------------|-------------------------|-----------|----------|-------|
| Cumulative Expenditures Report | 75 | 03-11-<br>21  | 03-13-<br>21 | VUser One     | 03-18-21        |                |                         | Suspended |          | â     |
| Cumulative Expenditures Report | 76 | 03-14-<br>21  | 03-16-<br>21 | VUser One     | 03-18-21        |                |                         | Suspended |          | ŝ     |
| Cumulative Expenditures Report | 85 | 03-22-<br>21  | 03-23-<br>21 | VUser One     | 03-23-21        |                |                         | Suspended |          | Ô     |
| Cumulative Expenditures Report | 86 | 03-22-<br>21  | 03-23-<br>21 | VUser One     | 03-23-21        |                |                         | Suspended |          | â     |
| Cumulative Expenditures Report | 89 | 03-22-<br>21  | 03-23-<br>21 | VUser One     | 03-23-21        |                | progrmmatic<br>officer3 | Suspended |          | ŧ     |
| Cumulative Expenditures Report | 94 | 03-21-<br>21  | 03-25-<br>21 | VUser One     | 03-25-21        |                |                         | Started   |          | â     |
| Cumulative Expenditures Report | 95 | 03-23-<br>21  | 03-25-<br>21 | VUser One     | 03-25-21        |                |                         | Certified |          | â     |
| Cumulative Expenditures Report | 77 | 03-17-<br>21  | 03-18-<br>21 | VUser One     | 03-18-21        | 12             | progrmmatic<br>officer3 | Submitted |          |       |
| Cumulative Expenditures Report | 81 | 03-18-        | 03-19-       | VUser One     | 03-19-21        | 11             | programmatic            | Submitted |          |       |

No changes can be made to "Suspended" invoices.

|                                                      |                                                  | 03-11-2021                                                                    | 03-13-202                                                                                                    |                       |            |                                                                  |        |
|------------------------------------------------------|--------------------------------------------------|-------------------------------------------------------------------------------|----------------------------------------------------------------------------------------------------|-----------------------|------------|------------------------------------------------------------------|--------|
| Expense                                              | Approved Budget                                  | Prior Approved Cumulative                                                     | Expenditures                                                                                                    | Expenditures for Rein | nbursement | Remaining Contract Funds                                         | Delete |
| Personnel Services                                   | 400.00                                           | 0.00                                                                          |                                                                                                    | 100.00                |            | 300.00                                                           |        |
| Regular Operating                                    | 300.00                                           | 0.00                                                                          |                                                                                                    | 0.00                  |            | 300.00                                                           |        |
| Travel                                               | 200.00                                           | 0.00                                                                          |                                                                                                    | 0.00                  |            | 200.00                                                           |        |
| Equipment                                            | 0.00                                             | 0.00                                                                          |                                                                                                    | 0.00                  |            | 0.00                                                             |        |
| Facility Costs                                       | 100.00                                           | 0.00                                                                          |                                                                                                    | 0.00                  |            | 100.00                                                           |        |
| Per Diem/Fees/Contract                               | 0.00                                             | 0.00                                                                          |                                                                                                    | 0.00                  |            | 0.00                                                             |        |
| Telecommunications                                   | Telecommunications 0.00                          |                                                                               | 0.00                                                                                                    |                       |            | 0.00                                                             |        |
|                                                      | \$1,000.00                                       | \$0.00                                                                        |                                                                                                    | \$100.00              |            | \$900.00                                                         |        |
| I understand that I am applyi submitted document. By | ng my signature and that checking the box above, | submitting this document in<br>I am also certifying that the e<br>approved bu | ubmitting this document in this fashion is<br>am also certifying that the expenditures i<br>approved budgeted items |                       |            | laced my handwritten signature<br>ogram accomplishments within t |        |

### Vendor Connect-Invoices Submitted for Amended Contracts

- Programmatic Officers will receive email notifications when Vendors submit invoices for Amended Contracts.
- No changes have been made to the Invoice Approval process